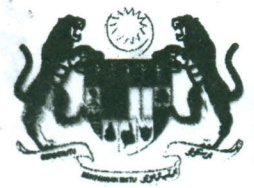

KEMENTERIAN KESIHATAN MALAYSIA BAHAGIAN AKAUN ARAS 6, BLOK E7, KOMPLEKS E PUSAT PENTADBIRAN KERAJAAN PERSEKUTUAN 62590 WP PUTRAJAYA

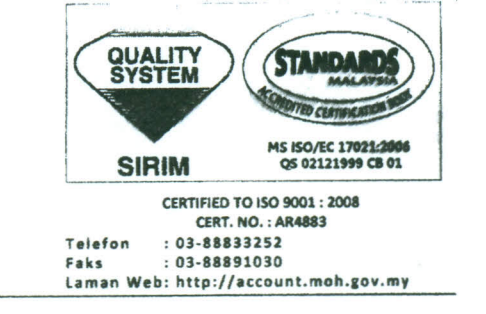

Ruj. Kami Tarikh : (11) KKA.173/UP/292/8 Jld 6 : 21 Oktober 2010

### EDARAN SEPERTI DI LAMPIRAN

Y. Bhg. Tan Sri/ Dato'/Datin/Tuan/Puan

### SURAT EDARAN BAHAGIAN AKAUN BIL 11 TAHUN 2010

## PELAKSANAAN SISTEM ePENYATA GAJI DAN eLAPORAN

Dengan hormatnya saya diarah merujuk kepada perkara di atas.

2. Adalah dimaklumkan bahawa Surat Pekeliling Akauntan Negara Malaysia Bilangan 3 tahun 2010 bertarikh 29 September 2010, dengan ini telah menetapkan pelaksanaan sistem ePenyata Gaji dan eLaporan berkuatkuasa pada bulan Oktober 2010. Walaubagaimanapun bagi tujuan pelaksanaan Pusat Tanggungjawab di bawah Kementerian Kesihatan Malaysia, tarikh kuatkuasa Sistem ePenyata Gaji dan eLaporan adalah pada bulan Disember 2010. Peraturanperaturan yang berkaitan adalah sebagaimana butiran di bawah:

### 1. TUJUAN

Surat Edaran ini adalah bertujuan untuk memaklumkan pelaksanaan Sistem ePenyata dan eLaporan yang dibangunkan oleh Jabatan Akauntan Negara Malaysia untuk membolehkan Penyata Gaji Bulanan, Penyata Pendapatan Tahunan dan Laporan Bulanan Pejabat Perakaunan disampaikan terus kepada pengguna melalui laman web Jabatan Akauntan Negara Malaysia (<u>www.anm.gov.my</u>) selaras dengan peningkatan kecekapan sistem penyampaian perkhidmatan kerajaan.

# 2. TANGGUNGJAWAB PENGGUNA INDIVIDU

- 2.1. Mengakses, mencetak atau memuat turun Penyata Gaji Bulanan dan Penyata Pendapatan tahunan dengan menggunakan sistem. Penyata Gaji Bulanan boleh mula dicetak 1 hari sebelum tarikh pembayaran gaji. Sila rujuk **Lampiran B** bagi Tatacara Penggunaan Sistem ePenyata Gaji.
- 2.2. Menghubungi Pusat Pembayar Gaji masing-masing untuk mendapatkan cetakan Penyata Gaji Bulanan dan Penyata Pendapatan Tahunan sekiranya tidak mempunyai akses ke internet.
- 2.3. Penjawat Awam yang baru menyertai perkhidmatan kerajaan hendaklah mendapatkan maklumat nombor gaji dari Pusat Pembayar Gaji masing-masing untuk mendaftar ke Sistem.
- 2.4. Bertanggungjawab sepenuhnya terhadap sebarang urusan rasmi yang dibuat dengan pihak luar ketika menggunakan kemudahan yang disediakan oleh Sistem.
- 2.5. Menghubungi <u>maklumbalas@anm.gov.my</u> atau menelefon *hotline* 03-8882 1414 jika terdapat sebarang pertanyaan menngenai Sistem.

### 3. TANGGUNGJAWAB PUSAT PEMBAYAR GAJI – *ePENYATA GAJI*

- 3.1. Ketua PTJ hendaklah melantik pegawai di Pusat Pembayar Gaji untuk mencetak atau memuat turun Penyata Gaji Bulanan Dan Penyata Pendapatan Tahunan pengguna individu yang tidak mempunyai akses kepada internet.
- 3.2. Pegawai yang dilantik perlu memuat turun Laporan Gaji melalui Sistem dan menyimpannya untuk salinan pejabat secara bercetak atau *softcopy*. Sila rujuk **Lampiran C.**
- 3.3. Memaklumkan kepada semua pengguna individu di bawah Pusat Pembayaran Gaji masing-masing mengenai tanggungjawab mereka ke atas sistem.
- 3.4. Memaklumkan secara bertulis maklumat nombor gaji kepada penjawat awam yang baru pertama kali menyertai perkhidmatan awam.
- 3.5. Pegawai yang dilantik/dibatal autoritinya perlu mengemukakan permohonan kepada Pejabat Perakaunan masing-masing bagi mendapatkan/membatalkan akses ke Sistem. Permohonan perlu dibuat melalui Borang SP/ANM/3/2010/01 – Borang Permohonan Akses/Pembatalan Akses Sistem ePenyata Gaji dan eLaporan seperti di **Lampiran A**.
- 3.6. Pegawai yang dilantik perlu memperbaharui tempoh sah peranan di dalam Sistem setiap 3 bulan sekali.

- 3.7. Menghubungi Pentadbir Sistem Pejabat Perakaunan jika terdapat sebarang pertanyaan mengenai Sistem :
  - Badariah Binti Aziz Ketua Seksyen Bayaran Dan Gaji Tel: 03-88833334 Email: badariah\_aziz@moh.gov.my
  - Mohd Harris Bin Harun Ketua Unit Gaji Tel: 03-88833321 Email: harris\_harun@moh.gov.my
- 3.8. Pihak Pusat Pembayaran Gaji hendaklah mematuhi peraturan-peraturan seperti yang telah ditetapkan di dalam surat pekeliling berkenaan.

# 4. TANGGUNGJAWAB PUSAT TANGGUNGJAWAB (PTJ)-eLAPORAN

- 4.1. Setiap PTJ perlu melantik pegawai yang bertanggungjawab mencetak atau memuat turun Laporan Bulanan Pejabat Perakaunan melalui Sistem e-Laporan.
- 4.2. Pegawai yang dilantik perlu memuat turun Laporan Bulanan Pejabat Perakaunan melaui Sistem dan menyimpannya untuk salinan pejabat secara bercetak atau *softcopy*. Sila rujuk senarai laporan di **Lampiran C**.
- 4.3. Pegawai yang dilantik/dibatal autoritinya perlu mengemukakan Borang SP/ANM/3/ 2010/01 – Borang Permohonan Akses/Pembatalan Akses Sistem ePenyata Gaji dan eLaporan (seperti di Lampiran A) ke Pejabat Perakuanan masing-masing bagi mendapatkan/membatalkan akses ke dalam Sistem eLaporan. Permohonan perlu dibuat melalui.
- 4.4. Mendapatkan tatacara penggunaan sistem daripada Pejabat Perakaunan masing masing.
- 4.5. Pegawai yang dilantik perlu memperbaharui tempoh sah peranan di dalam Sistem eLaporan setiap 3 bulan sekali.
- 4.6. Menghubungi Pentadbir Sistem di Pejabat Perakaunan masing-masing jika terdapat sebarang pertanyaan mengenai Sistem eLaporan.

En Abd Hassan Bin Mohmad – Ketua Seksyen Akaun Tel : 03-88833178 Email : abdhassan\_m@moh.gov.my 4.7. Pihak Pusat Tanggungjawab hendaklah mematuhi peraturan-peraturan seperti yang telah ditetapkan di dalam Surat Pekeliling berkenaan.

## 5. PENUTUP

5.1. Semua Pusat Pembayaran Gaji dan Pusat Tanggungjawab hendaklah mematuhi peraturan-peraturan yang telah ditetapkan supaya pelaksanaan Sistem ePenyata Gaji dan eLaporan dapat dilaksanakan dengan lancar.

Sekian, terima kasih.

# "BERKHIDMAT UNTUK NEGARA"

1 azarn

(HAWAZAIN BINTI SHAARI) Bahagian Akaun b.p Ketua Setiausaha Kementerian Kesihatan Malaysia

s.k TSUB

Semua Ketua Seksyen

Ketua Unit Gaji

Ketua Unit Penyelenggaraan Akaun

### LAMPIRAN A

(cr.)

#### PERMOHONAN AKSES/PEMBATALAN AKSES SISTEM ePENYATA GAJI DAN eLAPORAN (Sila gunakan HURUF BESAR semasa mengisi borang)

Borang SP/ANM/3/2010/01

| Kepada:<br>Pejabat Perakaunan                                                                                                    |                                                                                              |
|----------------------------------------------------------------------------------------------------|----------------------------------------------------------------------------------------------|
| BAHAGIAN I Saya seperti maklumat di bawah ingin men                                                                                                    | ohon /membatalkan akses di ePenyata Gaji dan eLaporan                                        |
| Tujuan Permohonan: □ Permohonan Baru □Kemaskini<br>(Sila tandakan ଐ)                                                                                                    | Akses Pembatalan Akses                                                                       |
| Nama penuh seperti di Kad Pengenalan:                                                                                                    |                                                                                              |
|                                                                                                    |                                                                                              |
| No. K/P Baru (tanpa sengkang) / No. Pasport                                                                                                    |                                                                                              |
| Nama Jawatan Rasmi                                                                                                    |                                                                                              |
|                                                                                                    |                                                                                              |
| Alamat Pejabat:                                                                                                    |                                                                                              |
| No. Telefon Pejabat: No. Faks Pejabat:                                                                                                    | emel:                                                                                        |
| BAHAGIAN II Sava memohon untuk diberi akses kepada                                                                                                    | sistem ePenvata Gaii dan eLaporan dengan diberi peranan                                      |
| seperti kod dinyatakan di bawah: (Bahagia                                                                                                    | n ini tidak perlu diisi bagi permohonan pembatalan akses)                                    |
| (Sila tandakan 🖞)                                                                                                    |                                                                                              |
| ePenyata Gaji (Penyata Gaji Bulanan, Penyata Pendapatan Tahu<br>Kod Jabatan:<br>(Sila nyatakan kod di mukasurat 2, jika l<br>Kod Jabatan:<br>(Sila nyatakan kod di mukasurat 2, jika l<br>Kod Jabatan:<br>Kod Pusat Perakaunan kepada PTJ)<br>Kod Jabatan:<br>Kod Pusat Tanggungjawab: | nan dan Laporan Gaji):<br>abih dari satu)                                                    |
| (Sila nyatakan kod di mukasurat 2, jika l                                                                                                    | əbih dari satu)                                                                              |
| BAHAGIAN III Perakuan pengesahan maklumat oleh pem<br>Saya dengan ini mengesahkan maklumat yang diberikan di Bahagia<br>ada) adalah benar dan mengaku akan bertanggungjawab terhadap p                                                                                                 | ohon<br>n I dan II dan maklumat di mukasurat 2 borang permohonan ini (jika<br>ermohonan ini: |
| Tandatangan<br>Tarikh:                                                                                                    |                                                                                              |
| BAHAGIAN IV Perakuan pengesahan permohonan oleh K                                                                                                    | etua Pusat Tanggungjawab                                                                     |
| Saya dengan ini mengesahkan permohonan yang dibuat oleh pegawa                                                                                                    | i saya di atas.                                                                              |
| Tandatangan Cop Jawatan<br>Nama Penuh Ketua PTJ;: No. K/Penger                                                                                                    | dan Jabatan Tarikh<br>alan:                                                                  |
| BAHAGIAN V Untuk kegunaan Pejabat Perakaunan saha                                                                                                    | a                                                                                            |
| DILULUS OLEH:                                                                                                    | DIKEMASKINI OLEH:                                                                            |
| Nama:<br>Tandatangan:<br>Tarikh:                                                                                                    | Nama:<br>Tandatangan:<br>Tarikh:                                                             |

1/2

(cr.)

1 × 1

#### PERMOHONAN AKSES/PEMBATALAN AKSES SISTEM ePENYATA GAJI DAN eLAPORAN (Sila gunakan HURUF BESAR semasa mengisi borang)

Borang SP/ANM/3/2010/01

Maklumat tambahan kod di BAHAGIAN II

Kod Pusat Pembayar Gaji: Kod Jabatan: 2. 3. 4. 1. 5. 7. 8. 6. 9. 10. 11. 12. 13. 14. 15. 16. 17. 18. 19. 20.

eLaporan (Laporan Bulanan Pejabat Perakaunan kepada PTJ)

🗆 ePenyata Gaji (Penyata Gaji Bulanan, Penyata Pendapatan Tahunan dan Laporan Gaji):

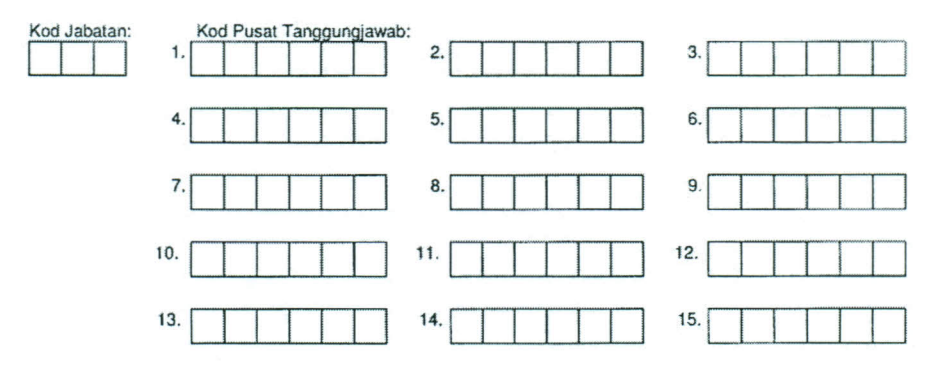

1

2/2

# LAMPIRAN C

# SENARAI LAPORAN GAJI DAN LAPORAN SIRI C

| BIL   | NAMA LAPORAN |                                                   |  |  |  |
|-------|--------------|---------------------------------------------------|--|--|--|
| Lapor | Laporan Gaji |                                                   |  |  |  |
| 1     | ZRPY025      | Laporan Induk Gaji ( Master Listing)              |  |  |  |
| 2     | ZRPY046      | Senarai Potongan Cukai                            |  |  |  |
| 3     | ZRPY047      | Senarai Potongan KWSP                             |  |  |  |
| 4     | ZRPY050      | Senarai BIK                                       |  |  |  |
| 5     | ZRPY069      | Laporan Peratusan Potongan Melebihi Pendapatan    |  |  |  |
| 6     | ZRPCC009     | Laporan Baucar Bayaran Gaji                       |  |  |  |
| Î     |              |                                                   |  |  |  |
| Lapor | ran Siri C   |                                                   |  |  |  |
| 1     | C230T        | Laporan Terperinci Perbelanjaan Vot - Tanggungan  |  |  |  |
| 2     | C231B        | Laporan Terperinci Perbelanjaan Vot - Mengurus    |  |  |  |
| 3     | C232P        | Laporan Terperinci Perbelanjaan Vot - Pembangunan |  |  |  |
| 4     | C233S        | Laporan Terperinci Perbelanjaan Vot - S           |  |  |  |
| 5     | C330         | Laporan Terperinci Hasil                          |  |  |  |
| 6     | C350A        | Laporan Terperinci Amanah                         |  |  |  |
|       |              |                                                   |  |  |  |

# TATACARA PENGGUNAAN SISTEM ePENYATA GAJI

1. Sila layari Laman Web Jabatan Akauntan Negara Malaysia (<u>www.anm.gov.my</u>), klik di Menu e-Penyata Gaji dan Laporan.

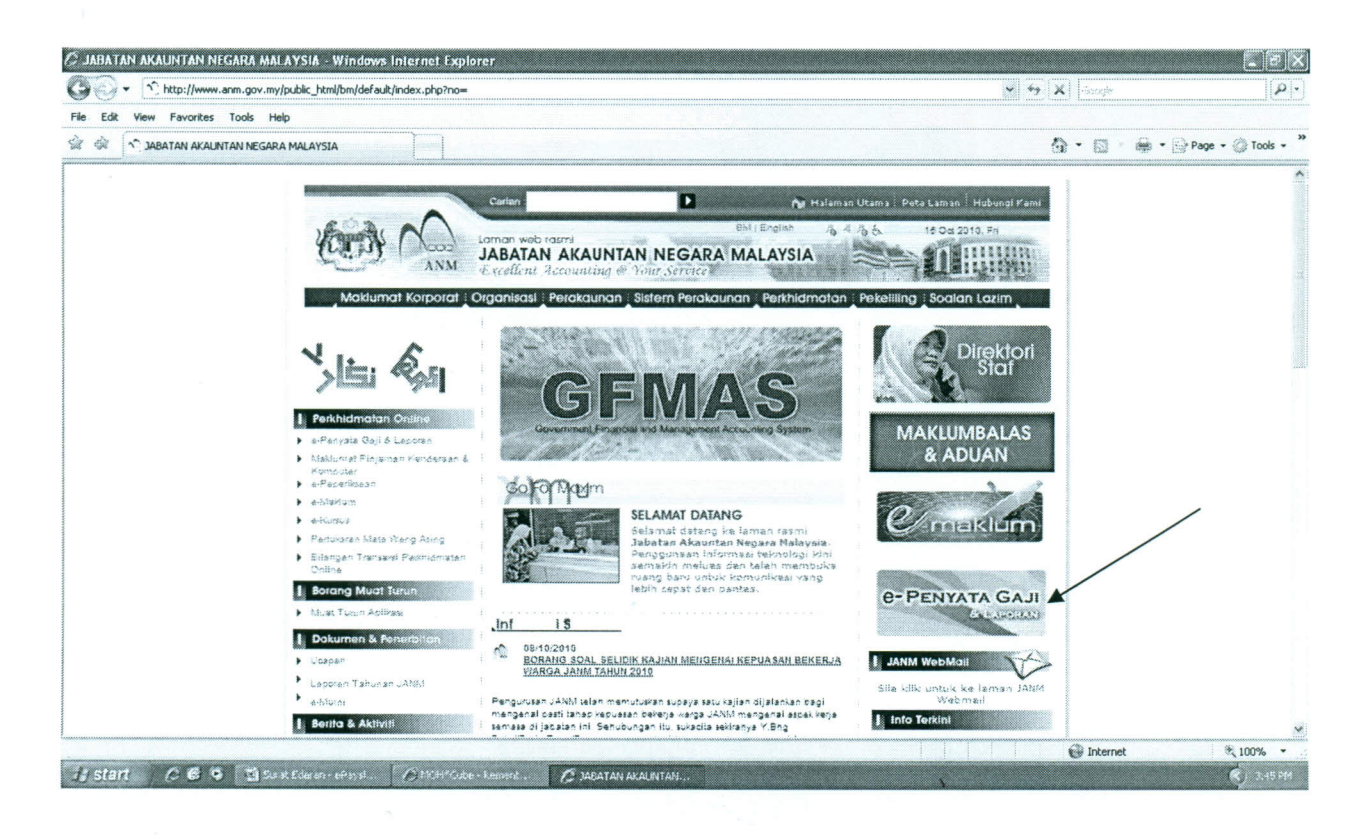

2. Sila klik di ruangan "pertama kali mendaftar".

| 🗲 🏵 📲 🖸 http://apeny.od.org.ab.lap.or.an.apen.ap. A. A. A. A. A. | ogpåoge og j | 🗶 😭 🗶 Google | - 9                   |
|------------------------------------------------------------------|--------------|--------------|-----------------------|
| File Edit View Pavorites Tools Help                              |              | <u>h</u> r ⊗ | 📻 * 🕞 Page - 🛞 Took - |
| one                                                              |              | internet     | * 100% -              |

3. Sila isi ruangan yang diperlukan dan klik "ok".

| 🖉 👻 http://epenyatagaji-laporan.anm.gov | .my/Layouts/Login/UserRegistration.aspx                                     |                                                                                | 👻 🍫 🗶 Stoops | ٩              |
|-----------------------------------------|-----------------------------------------------------------------------------|--------------------------------------------------------------------------------|--------------|----------------|
| Edit View Favorites Tools Help          | Y                                                                           |                                                                                | 5 · 10       | Page - Tools - |
| (CER)                                   | Pendaftaran Pengguna Baru                                                   | YATA GAJI & LAPORAN                                                            |              |                |
|                                         | " Medan orajis silal.<br>Filo, Kad Pengenalan / No. Pasport *<br>fos Gaji " | 830918015998 (Content 810211051234)<br>20070410 (palah setu daripada no. gaji) |              |                |
|                                         | Kata Lakuan "<br>Sahkan Kata Lakuan "<br>Doalan Keselawatan "               | (3 - 12 areas                                                                  |              |                |
|                                         | Закинскит "                                                                 | Pebbal                                                                         |              |                |
|                                         |                                                                             |                                                                                |              |                |
|                                         | T HAK                                                                       | CIPTA \$ 2010, 4:PerystaGeji & Laporan Veni 1.0.                               |              |                |

4. Sila klik "daftar masuk".

|                                    | and we deliver President and the second states                                                                  |          |                         |
|------------------------------------|----------------------------------------------------------------------------------------------------|----------|-------------------------|
| Ele Edt View Envortes Tools Help   | nny/Layouts/Logeniessicossico.essico.essico.essico.essico.essico.essico.essico.essico.essico.essico.essico.essi |          | 1(213)                  |
| Carl and a Percyata Gali & Laporan |                                                                                                    | 80 · 63  | Sint - Page - 2 Tools - |
| 1                                  |                                                                                                    | 10.00    |                         |
|                                    |                                                                                                    |          |                         |
|                                    |                                                                                                    |          |                         |
|                                    |                                                                                                    |          |                         |
|                                    |                                                                                                    |          |                         |
|                                    |                                                                                                    |          |                         |
|                                    | C-PENTATA GAJI BIL GINAN                                                                                        |          |                         |
|                                    | Ande teleh berjaya mendaftar, Sile kik pada pautan dibawah untuk daftar masuk.                                  |          |                         |
|                                    | Daftar Masia                                                                                                    |          |                         |
|                                    | Untuk maklumat lain, sia layari atau masuk ka <u>www.anm.comm</u>                                               |          |                         |
|                                    |                                                                                                    |          |                         |
|                                    |                                                                                                    |          |                         |
|                                    |                                                                                                    |          |                         |
|                                    |                                                                                                    |          |                         |
|                                    |                                                                                                    |          |                         |
|                                    | 1                                                                                                    |          |                         |
|                                    |                                                                                                    |          |                         |
|                                    |                                                                                                    |          |                         |
|                                    |                                                                                                    |          |                         |
|                                    |                                                                                                    |          |                         |
| lone                               |                                                                                                    | 💮 Intern | et % 100% •             |
| Start CO S Start Start             | Poloti 🦉 MCHY Cuber Momenta i 🖉 ordien) atalian to Lapoli. 🎁 SAN Lopon 210                                      |          | <li>4.13.044</li>       |

5. Sila masukkan No. Kad Pengenalan dan Kata Laluan dan klik "daftar masuk".

|                                 |                                                                                       | ST L TOTT   | Contraction of the second second second second second second second second second second second second second s |
|---------------------------------|---------------------------------------------------------------------------------------|-------------|----------------------------------------------------------------------------------------------------|
| Edit View Favorites Tools Help  | outs/Logn/Logn.aspx                                                                   |             | I                                                                                                    |
| 🧭 🖉 e-PenyataGaji & Laporan (2) |                                                                                       | 0 · 5 · * · | ger Page • 🎧 Tools •                                                                                            |
|                                 | B-RENYATA GAJI DELANDIAN                                                              |             |                                                                                                    |
|                                 | Daftar Hasuk                                                                          |             |                                                                                                    |
|                                 | No. KP / Ho. Pasport<br><u>s20918015998</u><br>(Control: 102021051234)<br>Kata Laluan |             |                                                                                                    |
|                                 | Defter Mesuk<br>Persena fak Nendaftar   Lupa Kata Lalvan?                             |             |                                                                                                    |
|                                 | Untick makeumet ince site inyeri eten mencik ke <u>uncusermasuma</u>                  |             |                                                                                                    |
|                                 |                                                                                       |             |                                                                                                    |
|                                 |                                                                                       |             |                                                                                                    |
|                                 |                                                                                       |             |                                                                                                    |
|                                 |                                                                                       | internet 🚱  | * 100%                                                                                                    |

6. Sila klik "sendiri" di menu Penyata Gaji atau Penyata Pendapatan Tahunan.

| 🧷 e PenyataGaji 🗄 Laporan (2) - V                                                                              | Windows Internet Exp                                         | lorer                                    |                                           |               |                        |                        | . JX                   |
|----------------------------------------------------------------------------------------------------|--------------------------------------------------------------|------------------------------------------|-------------------------------------------|---------------|------------------------|------------------------|------------------------|
| G - E http://epenyatagaji-la                                                                                   | poran.anm.gov.my/Layout:                                     | s/Login/MyProfile.aspx                   |                                           |               |                        | 🖌 🛃 🗙 Google           | ا ۹                    |
| File Edit View Favorites Tools                                                                                 | Help                                                         |                                          |                                           |               |                        |                        |                        |
| 🙀 🕸 🚺 e-PenyataGaji & Laporan (                                                                                | 2)                                                           |                                          |                                           |               |                        | 0 · 0 · 4              | * 🕞 Page + 🛞 Tools - * |
|                                                                                                    |                                                              | JABATAN AKA<br>NI <b>e-Pi</b>            | untan negara malaysia<br>ENYATA (         | GAJI 8        | LAPORAN                | ≫ English              | ^                      |
|                                                                                                    | Penyatr salt                                                 | Polil Saya                               |                                           |               | Selamat Datang, Aminah | Arishah Binli Hassari. |                        |
|                                                                                                    | Sendi<br>Penyata Penyapatan<br>Jahanan                       | Butiran Peribadi<br>No. KP / No. Pasport | : 630918015998                            |               |                        |                        |                        |
|                                                                                                    | Sendin<br>, <u>Profi Sava</u>                                | Nama Penuh<br>No. Gaji                   | : Aminah Anahah Bint Hassan<br>: 20070410 |               | 1                      |                        |                        |
|                                                                                                    | <ul> <li><u>Tuker Kata leluan</u></li> <li>Keluar</li> </ul> |                                          |                                           |               |                        |                        |                        |
|                                                                                                    | U 111                                                        |                                          |                                           |               |                        |                        |                        |
|                                                                                                    |                                                              |                                          |                                           |               |                        |                        |                        |
|                                                                                                    |                                                              |                                          |                                           |               |                        |                        |                        |
|                                                                                                    |                                                              |                                          |                                           |               |                        |                        |                        |
|                                                                                                    |                                                              |                                          |                                           |               |                        |                        |                        |
| Development and the second second second second second second second second second second second second second |                                                              |                                          |                                           |               | (                      | C Que                  | ek unner -             |
| ii start // @ • 🖾                                                                                              | orat Edaran - ePsyst.                                        | Aller Cube - Kement .                    | n e-PenyataGaji & Lapo                    | 54P Logon 710 |                        | i i i i 🦉 🖓 incernet   | 4-13128                |

7. Pilih tahun dan bulan untuk melihat Penyata Gaji dan klik ikon cari.

|                                                                                                    | mannen part and a second            |                          |
|----------------------------------------------------------------------------------------------------|-------------------------------------|--------------------------|
|                                                                                                    | 🗙 🔧 🗙 Garge                         | [•]ه]                    |
| File Edit View Favorites Tools Help                                                                                                    |                                     |                          |
| 😭 🅸 🖉 e-PenyataGaj & Laporan (2)                                                                                                    | 0 · 0                               | 💮 🔹 🔄 Page 🔹 🌍 Tools 🔹 🎇 |
| JABATAR AKAINTAN NEGARA MALAYSIA<br>C-PENYATA GAJI & LAPOR                                                                                                    | >> English                          | *                        |
| Penyata Gaji         Penyata Gaji Sendiri         Selamat Da           Sendiri         Sla masukkan piliwan tahun dan bulan         Sla masukkan piliwan tahun dan bulan                                                   | etang, Aminah Arishah Binti Hassan. |                          |
| Penyata Pendapatan<br>Tahunan<br>Sendh<br>Pofil Seva<br>"unbik melindi Satarapan, sia bawa penunyuk ke kari kad yang berkanaan.                                                                                            |                                     |                          |
| Bil         Penyata Gaji         No. Gaji         Jabatan         Pusat Pembaya           Tudar Kata lebah         Tudar nelod ditenui         Tudar nelod ditenui         Tudar nelod ditenui         Tudar nelod ditenui | ar Gall                             |                          |
|                                                                                                    |                                     |                          |
|                                                                                                    |                                     |                          |
|                                                                                                    |                                     |                          |
| Done                                                                                                    | 🚱 Interne                           | rt K 100%                |

8. Sila pilih bulan gaji yang berkenaan dan klik. Penyata gaji anda akan dipaparkan dan anda boleh mencetak atau menyimpan dalam bentuk "soft copy".

١

| Image: Section of the section of the sec                      | 🖉 e PenyataGaji (t Laporan (2) - Windows Internet Ex | plorer                                                                              |                                                    |                          |                    |
|----------------------------------------------------------------------------------------------------|------------------------------------------------------|-------------------------------------------------------------------------------------|----------------------------------------------------|--------------------------|--------------------|
| File Ext Veer Favories Tools Help     Image: Control of the sector file of the sector file of the sector fil                                                 | CO - 2 http://epenyatagaji-laporan.anm.gov.my/Layou  | ts/PaySlip/PaySlipIndividual.aspx                                                   |                                                    | 💙 🍫 🔀 Goode              | ][P]•]             |
| Image: Image: Imag                       | File Edit View Favorites Tools Help                  |                                                                                     |                                                    |                          |                    |
|                                                                                                    | 🔅 🔅 😤 🔹 🐧 MOH*Cube - Kementerian Ke 🏈 e-Peny         | ataGaji & Laporan 🗶                                                                 |                                                    | ĝ•⊠ ⊕•                   | Page • 🛞 Tools • " |
| Persysta Gaji       Persysta Gaji Sendiri         Sendri       Stelanat Datorg, Site Noraeshelb Birts Mastulau         Persysta Gaji Sendiri       Stelanat Datorg, Site Noraeshelb Birts Mastulau         Persysta Gaji Sendiri       Stelanat Datorg, Site Noraeshelb Birts Mastulau         Persysta Gaji Sendiri       Stelanat Datorg, Site Noraeshelb Birts Mastulau         Persysta Gaji Sendiri       Stelanat Datorg, Site Noraeshelb Birts Mastulau         Persysta Gaji Sendiri       Stelanat Datorg, Site Noraeshelb Birts Mastulau         Persysta Gaji Sendiri       Stelanat Datorg, Site Noraeshelb Birts Mastulau         Persysta Gaji Sendiri       Stelanat Datorg, Site Noraeshelb Birts Mastulau         Persysta Gaji Sendiri       Stelanat Datorg, Site Noraeshelb Birts Mastulau         Persysta Gaji Sendiri       Stelanat Datorg, Site Noraeshelb Birts Mastulau         Persysta Gaji Sendiri       Stelanat Datorg, Site Noraeshelb Birts Mastulau         Persysta Gaji Sendiri       Stelanat Datorg, Site Noraeshelb Birts Mastulau         Persysta Gaji Sendiri       Stelanat Datorg, Site Noraeshelb Birts Mastulau         Persysta Gaji Sendiri       Stelanat Datorg, Site Noraeshelb Birts Mastulau         Persysta Gali Sendiri       Stelanat Datorg, Site Noraeshelb Birts Mastulau         Persysta Gali Sendiri       Stelanat Datorg, Site Noraeshelb Birts Mastulau         Persysta Gali Sendiri       Stel                                                                                                    |                                                      | JABATAN AKALINTAN NEGARA MALAY                                                      | A GAJI & LAPORAN                                   | ≫ English                | ^                  |
| Petryvalis Peerdappateri   Serviti   Serviti   Takar Ata Bixan   Takar Ata Bixan   Takar Ata Bixan   Stakar                                                                                                    | Penyata Gaji<br>Sendiri                              | Penyata Gaji Sendiri<br>Sia masukan pihan tahun den buan                            | Selamat Datarış, Sib h                             | oraishah Binti Masiluki, |                    |
| <ul> <li>Pofil Sava</li> <li>* untek medetal deterarger. Sa barra province for de dece spore par de deman.</li> <li>* untek medetal deterarger. Sa barra province for de dece spore par de deman.</li> <li>* untek medetal deterarger. Sa barra province for de dece spore par de deman.</li> <li>* untek medetal deterarger. Sa barra province for de dece spore par de deman.</li> <li>* untek medetal deterarger. Sa barra province for de dece spore par de deman.</li> <li>* untek medetal deterarger. Sa barra province for de dece spore par de deman.</li> <li>* untek medetal deterarger. Sa barra province for de dece spore par de deman.</li> <li>* untek medetal deterarger. Sa barra province for de dece spore par de deman.</li> <li>* untek medetal deterarger. Sa barra province for de dece spore par de deman.</li> <li>* untek medetal deterarger. Sa barra province for de dece spore par de deman.</li> <li>* untek medetal deterarger. Sa barra province for de dece spore par de deman.</li> <li>* untek medetal deterarger. Sa barra par de deterarger.</li> <li>* untek medetal deterarger. Sa barra par de deterarger.</li> <li>* untek medetal deterarger. Sa barra par deterarger.</li> <li>* untek medetal deterarger.</li> <li>* untek medetal d</li></ul> | Penyata Pendapatan<br>Tahunan<br>Sendri              | Tahun * 2010 Bulan * SEPTENBER 💌                                                    |                                                    |                          |                    |
| Idear Latas Maan         1         1456 1492         0251         1002           Image: Science         1         1456 1492         0251         1002                                                                                                    | 2 Profi Sava                                         | * untuk melhat keterangan, sia bana berinjuk ke ikon i<br>Bil Penyata Gail Bo, Gail | kod ywrg bwikensen.<br>Jabatan Pusat Pembayar Gaij |                          |                    |
|                                                                                                    | n <u>Tukar Kata laluan</u><br>K <u>eluar</u>         | 1 SEP_2010/C011 14561492                                                            | 0251 Ø 1002 Ø                                      |                          |                    |
|                                                                                                    |                                                      |                                                                                     |                                                    |                          |                    |
|                                                                                                    |                                                      |                                                                                     |                                                    |                          |                    |
|                                                                                                    |                                                      |                                                                                     |                                                    |                          |                    |
|                                                                                                    |                                                      |                                                                                     |                                                    |                          |                    |
|                                                                                                    |                                                      |                                                                                     |                                                    |                          | •                  |
| Gutternet 3,00%                                                                                                    |                                                      |                                                                                     |                                                    | 🛞 Internet               | ₹ 100% •           |

λ.

1247

 $\bigcap$